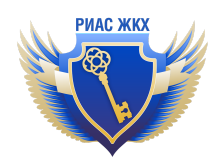

# Инструкция по работе с запросами о наличии задолженности, подтвержденной судебным решением

Версия 2.0 от 01.11.2022

Ежедневно в 04-00<sup>1</sup> по мск выполняется автоматический экспорт запросов о наличии задолженностей, на которые не были отправлены ответы, из ГИС ЖКХ.

Для доступа в сервис, зайдите в реестр "Запросы о задолженности"

| Уведомления 26        | Peerro                         | C            | Полготорленные      | Скачать файл              | Загрузить из      |                    |   |
|-----------------------|--------------------------------|--------------|---------------------|---------------------------|-------------------|--------------------|---|
| таямещение втите якот | receip er                      | GIVICIVIKG   | исполнителем        | enunuro quini             | файла             |                    |   |
| Запросы о задолж.     | Синхронизация з                | апросов в ГИ | 1С ЖКХ выполняется  | я в <u>04:15</u> каждый д | ень               |                    |   |
|                       | Запрось                        | ы о на       | личии и             | ли отсут                  | ствии за          | долженности за ЖКУ |   |
|                       | Подразделение                  | Bce          | подразделения       |                           |                   |                    | • |
|                       | Исполнитель                    | Bce          | сотрудники          |                           |                   |                    | • |
|                       | Статус запроса                 | Bce          |                     |                           |                   |                    | • |
|                       | Номер запроса                  |              |                     |                           |                   |                    |   |
|                       | Организация,<br>направившая за | прос         | ните вводить наим   | енование                  |                   |                    | • |
|                       |                                |              | Токазывать запрось  | ы, на которые не бы       | ыли предоставлень | і ответы           |   |
|                       |                                |              | Токазывать размеш   | енные запросы             |                   |                    |   |
|                       |                                | □ I          | Токазывать только ' | те запросы, у котор       | ых крайний срок о | твета - сегодня    |   |
|                       | Найти                          |              |                     |                           |                   |                    |   |
|                       |                                |              |                     |                           |                   |                    |   |
|                       |                                |              |                     |                           |                   |                    |   |

# 1. Экспорт запросов о задолженности из ГИС ЖКХ

При экспорте у Запросов автоматически проставляется ответственный исполнитель, который определяется по принадлежности ОЖФ из запроса к подразделению организации.

При отсутствии ОЖФ в системе РИАС или в том случае, если ОЖФ не указан в самом Запросе, проставляется исполнитель, назначенный Системой, - он указан в настройках организации.

<sup>&</sup>lt;sup>1</sup> Время может отличаться и точное на текущий момент время указывается в разделе запросов

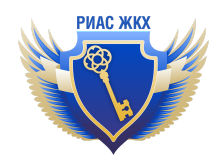

| РИАС ЖКХ                            |                           |                                           |                                       |                                         |                                          |                                                                                                    |
|-------------------------------------|---------------------------|-------------------------------------------|---------------------------------------|-----------------------------------------|------------------------------------------|----------------------------------------------------------------------------------------------------|
| Уведомления<br>Размещение в ГИС ЖКХ | <b>Д</b><br>Реквизиты     | <b>В</b> язь с                            | Платёжные                             | Мользователь                            | Получить данные                          |                                                                                                    |
|                                     |                           | ГИС ЖКХ                                   | реквизиты                             | для ГИС ЖКХ                             | из ГИС ЖКХ                               |                                                                                                    |
| Договоры РСО                        | Поль                      | зовател                                   | ь для оті                             | правки с                                | обращен                                  | ий в ГИС ЖКХ                                                                                                    |
| Жилищный фонд                       | При экспор<br>ответствени | те обращений и за<br>ным исполнителям     | просов о наличии<br>, которых система | задолженности, по<br>определяет на осн  | одтвержденной суде<br>овании адресов, по | юным решением, данные, полученные при экспорте, распределяются по<br>которым выполняются запросы.                                                      |
| ОКиИИ                               | В том случа<br>пользовате | е, если система не<br>ля (у которого есть | может определить<br>права для отправ  | ответственного, д<br>ки в ГИС ЖКХ и опр | анные распределят<br>еделен уникальны    | ся на пользователя с правами администратора. Также можно задать другого<br>й идентификатор), на которого будут распределяться те обращения и запросы о |
| Лицевые счета                       | задолженно                | ости, для которых н                       | не удалось установ                    | ить ответственного                      | D.                                       |                                                                                                    |
| Приборы учета                       |                           |                                           |                                       |                                         | •                                        |                                                                                                    |
| Показания приборов учета            | Сохранит                  | ъ                                         |                                       |                                         |                                          |                                                                                                    |
| Платёжные документы                 |                           |                                           |                                       |                                         |                                          |                                                                                                    |
| Долговые ПД                         |                           |                                           |                                       |                                         |                                          |                                                                                                    |

Количество новых Запросов показывается рядом с соответствующим пунктом меню.

Ответственный исполнитель может самостоятельно дать ответ на Запрос, а может делегировать Запрос другому сотруднику своего подразделения (при наличии подразделений в организации).

Внимание! Отправлять ответы на Запросы в ГИС ЖКХ может только ответственный исполнитель. У ответственного исполнителя должен быть в его профиле указан ID из ГИС ЖКХ: см. инструкцию "Подключение РИАС ЖКХ в кабинете ГИС ЖКХ как поставщика информации (для администратора поставщика информации)" / п.13.

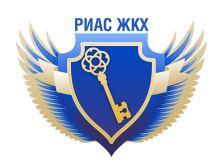

# 2. Работа с реестром запросов о наличии/отсутствии задолженности

Чтобы вывести список запросов, нужно нажать на кнопку "Найти".

Внимание! В системе вы можете увидеть новые запросы, а также те, на которые вы отвечали в системе РИАС ЖКХ. Если новых запросов нет на данный момент, список будет пустым.

|   | Уведомления 26<br>Размещение в ГИС ЖКХ | Реестр                    | Статистик                                     | а Подготовлен исполнител                    | ные Скачать файл                                   | []<br>Загрузить из<br>файла    |                                        |                     |                     |              |         |
|---|----------------------------------------|---------------------------|-----------------------------------------------|---------------------------------------------|----------------------------------------------------|--------------------------------|----------------------------------------|---------------------|---------------------|--------------|---------|
| I | Запросы о задолж.                      | <sup>синхрон</sup><br>Зап | изация запросов                               | в БГИС ЖКХ ВЫПОЛН<br>Наличии                | яется в <u>04:15</u> каждый<br>ИЛИ ОТСУ            | <sub>ідень</sub><br>ТСТВИИ За  | долженн                                | юсти з              | а ЖКУ               |              |         |
|   |                                        | Подраз,                   | целение                                       | Все подразделени                            | a                                                  |                                |                                        |                     |                     |              | •       |
|   |                                        | Исполн                    | итель                                         | Все сотрудники                              |                                                    |                                |                                        |                     |                     |              | •       |
|   |                                        | Статус з                  | anpoca                                        | Bce                                         |                                                    |                                |                                        |                     |                     |              | •       |
|   |                                        | Номер :                   | апроса                                        |                                             |                                                    |                                |                                        |                     |                     |              |         |
|   |                                        | Органи.<br>направі        | зация,<br>ившая запрос                        | Начните вводить і                           | наименование                                       |                                |                                        |                     |                     |              | •       |
|   |                                        |                           |                                               | Показывать заг                              | просы, на которые не і                             | были предоставлены             | ответы                                 |                     |                     |              |         |
|   |                                        |                           |                                               | Показывать ра                               | змещенные запросы                                  | орых крайний соок о            | твета - сеголня                        |                     |                     |              |         |
|   |                                        | Найти                     |                                               |                                             | initia ne sun poedi, y kon                         | opoix apairinin opoix o        |                                        |                     |                     |              |         |
|   |                                        | Показань                  | ы записи 1-1 из 1                             | ι.                                          |                                                    |                                |                                        |                     | Записей на страницу | <b>20</b> 50 | 100     |
|   |                                        | Статус з                  | anpoca                                        | Все                                         |                                                    |                                |                                        |                     |                     |              | •       |
|   |                                        | Номер :                   | апроса                                        |                                             |                                                    |                                |                                        |                     |                     |              |         |
|   |                                        | Органи<br>направі         | зация,<br>ившая запрос                        | Начните вводить                             | наименование                                       |                                |                                        |                     |                     |              | •       |
|   |                                        |                           |                                               | Показывать заг                              | просы, на которые не н<br>вмещенные запросы        | были предоставлены             | ответы                                 |                     |                     |              |         |
|   |                                        |                           |                                               | Показывать то                               | њко те запросы, у кото                             | орых крайний срок о            | твета - сегодня                        |                     |                     |              |         |
|   |                                        | Найти                     |                                               |                                             |                                                    |                                |                                        |                     |                     |              |         |
|   |                                        | Показань                  | ы записи 1-1 из 1                             | L.                                          |                                                    |                                |                                        |                     | Записей на страницу | 20 50        | 100     |
|   |                                        | N₂                        | Период, за<br>который<br>запрашиваю<br>данные | Организаі<br>направив<br>этся запрос        | ция,<br>шая Адрес                                  | Дата<br>отправ<br>запрос       | Крайний<br>срок<br>ответан<br>а запрос | Статус<br>а запроса | Исполнитель Подра   | зделение     |         |
|   |                                        | 1                         | 31.10.2019 -<br>31.10.2022                    | АДМИНИСТ<br>БЕЛОЯРСКО<br>ГОРОДСКО<br>ОКРУГА | 624046, об<br>РАЦИЯ Свердловс<br>ГО Белоярски<br>О | л<br>кая, р-н<br>й, п 31.10.20 | 02.08.11.202                           | 2 Новый             |                     |              | Открыть |
|   |                                        |                           |                                               |                                             |                                                    |                                |                                        |                     |                     |              |         |

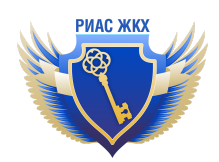

При необходимости, вы можете применить к списку следующие фильтры:

- 1) По подразделению;
- 2) По исполнителю;
- 3) По статусу запроса;
- 4) По номеру запроса;
- 5) По организации, которая направила запрос;
- 6) По запросам, на которые не были предоставлены ответы;
- 7) По размещённым запросам;
- 8) По запросам, у которых крайний срок ответа сегодня.

По умолчанию, отвеченные запросы скрываются, но вы можете их увидеть, нажав на галочку "Показывать размещённые запросы". В результате вы увидите перечень запросов, ответы на которые вы уже размещали, <u>используя наш сервис</u>.

Для того, чтобы посмотреть и ответить на запрос, необходимо нажать на кнопку "Открыть"

| Организация,<br>направившая за<br>Найти       | нрос Начи<br>п<br>п<br>п                    | чите вводить наименов<br>юказывать запросы, на<br>юказывать размещенны<br>юказывать только те зай | ание<br>которые не были предс<br>ме запросы<br>просы, у которых крайн | оставлены ответы<br>ий срок ответа - с | егодня                                 |                   |                                                        | *       |
|-----------------------------------------------|---------------------------------------------|---------------------------------------------------------------------------------------------------|-----------------------------------------------------------------------|----------------------------------------|----------------------------------------|-------------------|--------------------------------------------------------|---------|
| Показаны записи<br>Ne Котор<br>запра<br>данны | 1-1 из 1.<br>ид, за<br>ый<br>шиваются<br>не | Организация,<br>направившая<br>запрос                                                             | Адрес                                                                 | Дата<br>отправления<br>запроса         | Крайний<br>срок<br>ответа на<br>запрос | Статус<br>запроса | Записей на страницу 20 50<br>Исполнитель Подразделение | 100     |
| 1 31.10.<br>31.10.                            | 019 -<br>022                                | АДМИНИСТРАЦИЯ<br>БЕЛОЯРСКОГО<br>ГОРОДСКОГО<br>ОКРУГА                                              | 624046, обл<br>Свердловская, р-н<br>Белоярский, п                     | 31.10.2022                             | 08.11.2022                             | Новый             | (                                                      | Открыть |
|                                               |                                             |                                                                                                   |                                                                       |                                        |                                        |                   |                                                        |         |

На странице ответа на запрос размещена информация о самом запросе и форма для ответа на него. Если необходимо, то вы можете приложить к ответу документы:

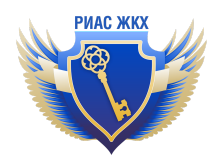

| Уведомления (25)<br>Размещение в ГИС ЖКХ | на статистика<br>Реестр                                                                                                    | Подготовленные<br>исполнителем Скачать файл Загрузить из<br>файла       |
|------------------------------------------|----------------------------------------------------------------------------------------------------|-------------------------------------------------------------------------|
| Запросы о задолж.                        | Запрос № 102<br>Статус запроса<br>Период, за который<br>аапрашиваются данные<br>Организация, направившая<br>запрос<br>Сотрудник, направивший<br>запрос | 202213221313<br>Новый<br>31.10.2019 - 31.10.2022<br>-                   |
|                                          | Дата направления запроса<br>Крайний срок ответа на запро<br>Адрес                                                                                      | 31.10.2022<br>с 08.11.2022<br>624046, обл Свердловская, р-н Белоярский, |
|                                          | Ответственный                                                                                                    |                                                                         |
|                                          | Лобавить ответ на запрос                                                                                                    |                                                                         |

| Добавить ответ на запр<br>Задолженность,<br>подтвержденная судебным<br>решением | ос:                                                                                               |
|---------------------------------------------------------------------------------|---------------------------------------------------------------------------------------------------|
| Коммментарий                                                                    |                                                                                                   |
| К сообщению можно прил<br>tiff, gif, odt, xls, xlsx, png.<br>Прикрепить файл    | жить до 5 файлов, размером не более 5 M6, формата: pdf, docx, doc, rtf, txt, jpeg, jpg, bmp, tif, |
| Сохранить Подпи                                                                 | сать и отправить в ГИС                                                                            |
|                                                                                 |                                                                                                   |

Вы можете выбрать соответствующий пункт, в зависимости от того, имеется задолженность или же она отсутствует.

Если задолженность имеется, то после выбора вами соответствующего пункта, система предложит ввести информацию об абоненте.

Если должников несколько, то вы можете добавить должника, нажав кнопку "Добавить информацию о должнике", - у вас появится форма заполнения данных о должнике. Если необходимо, по каждому должнику можно прикрепить файл (например, документ, судебное решение и т.п.).

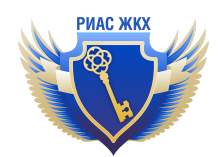

| Добавить ответ на запрос:       |                     |                                                                            |
|---------------------------------|---------------------|----------------------------------------------------------------------------|
| Задолженность,                  | 🔘 отсутствует       | о существует                                                               |
| подтвержденная судебным         |                     |                                                                            |
| решением                        |                     |                                                                            |
|                                 |                     |                                                                            |
| Коммментарий                    |                     |                                                                            |
|                                 |                     |                                                                            |
|                                 |                     |                                                                            |
|                                 |                     |                                                                            |
|                                 |                     | 1                                                                          |
| К сообщению можно приложить     | до 5 файлов, размер | оом не более 5 Mб, формата: pdf, docx, doc, rtf, txt, jpeg, jpg, bmp, tif, |
| tiff, gif, odt, xls, xlsx, png. |                     |                                                                            |
|                                 |                     |                                                                            |
| Прикрепить файл                 |                     |                                                                            |
|                                 |                     |                                                                            |
|                                 |                     |                                                                            |
| Фамилия                         | Иванов              |                                                                            |
|                                 |                     |                                                                            |
| Имя                             | Иван                |                                                                            |
| _                               |                     |                                                                            |
| Отчество                        | Иванович            |                                                                            |
|                                 |                     |                                                                            |
| Прикрепить файд                 |                     |                                                                            |
| Прикрепитв файл                 |                     |                                                                            |
|                                 |                     |                                                                            |
|                                 |                     |                                                                            |
|                                 |                     | Добавить информацию о должнике                                             |
|                                 |                     |                                                                            |

После заполнения всех необходимых данных, нужно нажать на кнопку "Подписать и отправить в ГИС".

После успешной отправки в ГИС ЖКХ ответа на Запрос любые действия, кроме просмотра Запроса, будут недоступны.

В том случае, если ответственный исполнитель делегировал написание ответа на Запрос другому сотруднику, по завершении работ с Запросом он должен нажать кнопку "Сохранить и завершить работу" - в этом случае Ответственный исполнитель увидит Запрос на соответствующей вкладке с Запросами, по которым подготовлены ответы, и ответ можно будет отправлять в ГИС ЖКХ.

Ответственный исполнитель может вернуть Запрос на доработку (кнопка "Вернуть на доработку").

Список Запросов, по которым сотрудники дали ответы, доступен по кнопке верхней панели "Подготовленные исполнителем".

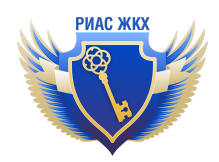

Для отправки ответа на Запрос в ГИС ЖКХ ответственный исполнитель должен нажать кнопку "Подписать и отправить в ГИС".

**Внимание!** После отправки ответа на запрос в ГИС, его статус может оставаться "В работе", но при этом сам ответ <u>успешно размещается</u>. Статусы запросов могут обновляться с задержкой, поэтому в этом случае необходимо просто дождаться их обновления, - обычно это происходит в течение 2-3 дней.

# 3. Работа с заполнением ответов на запросы в формате Excel

Сервис позволяет выгружать имеющиеся запросы в формате MS Excel, заполнять ответы на них и загружать их обратно в систему для дальнейшей отправки в ГИС ЖКХ.

**ВАЖНО**! Выгрузка и автоматическое сопоставление номеров лицевых счетов не доступна для тарифа "Запросы о задолженности", т.к. в этом тарифе ЛС не загружаются из ГИС ЖКХ.

Для того, чтобы скачать выгрузку с запросами о задолженности, вам нужно перейти на вкладку "Скачать файл":

| Уведомления (26)<br>Размещение в ГИС ЖКХ | Е Статист                          | ика Подготовленные Скачать файл Загрузить из<br>исполнителем                                       |
|------------------------------------------|------------------------------------|----------------------------------------------------------------------------------------------------|
| Запросы о задолж.                        | синхронизация запрос<br>Запросы о  | ра в ГИС ЖКХ выполняется в <u>04:15</u> каждый день<br>Наличии или отсутствии задолженности за ЖКУ |
|                                          | Подразделение                      | Все подразделения 🔹                                                                                |
|                                          | Исполнитель                        | Все сотрудники                                                                                     |
|                                          | Статус запроса                     | Bce 🔹                                                                                              |
|                                          | Номер запроса                      |                                                                                                    |
|                                          | Организация,<br>направившая запрос | Начните вводить наименование                                                                       |
|                                          |                                    | Показывать запросы, на которые не были предоставлены ответы                                        |
|                                          |                                    | Показывать размещенные запросы                                                                     |
|                                          | Найти                              | Показывать только те запросы, у которых краинии срок ответа - сегодня                              |
|                                          | Показаны записи 1-1 и              | з 1. Записей на страницу 20 50 100                                                                 |

Перейдя на вкладку, вы можете задать диапазон дат запросов, которые будут отражаться в файле выгрузки.

Выбрав нужный диапазон дат, нажмите кнопку "Выгрузить" для создания обменного файла с данными по запросам и дождитесь его формирования (это может занять

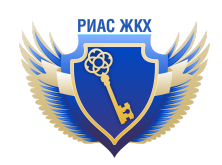

некоторое время). После этого система оповестит вас о том, что файл с выгрузкой доступен для скачивания. Скачать его вы можете, нажав на кнопку "Скачать файл". Все выгрузки, сделанные вами, так же сохраняются в списке, из которого вы тоже можете скачать обменный файл.

| оказан⊧<br>№ | По<br>подразделению              | За период                  | Всего обработано<br>записей | дата создания<br>выгрузки | закончена        | Ошибка Ф         |
|--------------|----------------------------------|----------------------------|-----------------------------|---------------------------|------------------|------------------|
| оказань      |                                  |                            |                             | <b>N</b>                  | Duranua          |                  |
| писон        | к выгрузок<br>и записи 1-1 из 1. |                            |                             |                           | Записей на стран | ицу <b>20</b> 50 |
| Выгруз       | ить 🗌 Скач                       | ивать только те запросы, і | по которым в РИАС найден    | ы лицевые счета           |                  |                  |
| Исполн       | итель                            | Все сотрудники             |                             |                           |                  |                  |
| Дата на      | правления запроса                | 2022-10-26                 | по 2022-11-01               |                           |                  |                  |
| Подрази      | деление                          | Все подразделения          |                             |                           |                  |                  |
|              |                                  |                            |                             |                           |                  |                  |

По завершении скачивания, вы можете просмотреть Excel файл. Пример файла.

# Формат обменного файла

Формат файла XLSX.

Размер - не более 5 МБ.

Кодировка файла - ср1251 (windows-1251)

#### Столбцы

<u>Номер запроса</u> Текст.Номер запроса. Пример: 62021110433

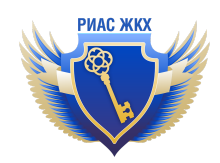

## ГИС-идентификатор запроса

Текст. Содержит уникальный GUID запроса

Пример: 5603dc9c-e161-414c-9787-e40836561101

## ГИС-идентификатор подзапроса

Текст. Содержит уникальный GUID подзапроса

Пример: 5603dc9c-e161-414c-9787-e40836561101

#### Статус ответа на запрос

Текст. Возможные варианты - NotSent (Ответ не отправлен), Sent (Ответ отправлен),

AutoGenerated (Ответ на запрос был сгенерирован автоматически).

# Название организации, направившей запрос

Текст

ФИО сотрудника, направившего запрос

Текст

#### Дата отправки запроса

#### Формат даты: дд.мм.гггг

#### Начало периода

Формат даты: дд.мм.гггг

Начало периода, за который запрашивается задолженность

#### <u>Конец периода</u>

Формат даты: дд.мм.гггг

Конец периода, за который запрашивается задолженность

Крайний срок ответа на запрос

#### Формат даты: дд.мм.гггг

Если до указанной даты не будет предоставлен ответ на запрос, в течение следующих суток

ГИС ЖКХ отправит автоматический ответ об отсутствии задолженности по указанному адресу

Код ФИАС объекта

Пример: 5603dc9c-e161-414c-9787-e40836561101

Адрес, по которому запрашивается задолженность

Текст. Адрес, для которого запрашивается информация о задолженности

Единый лицевой счет

Текст.

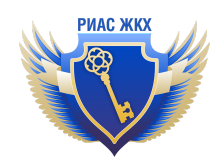

Пример: 70НН906761

<u>Лицевой счет</u>

Текст.

Пример: 1133036150

Наличие задолженности

Текст. Варианты ответов - ДА или НЕТ. В случае любого ответа, отличного от "да", даже если поле оставить пустым, будет сформирован ответ об отсутствии задолженности.

# <u>Комментарий</u>

Текст. В случае ответа "НЕТ" в предыдущем столбце будет сформирован ответ об отсутствии задолженности, текст из поля "Комментарий" также будет включен в ответ.

Дирекция (используется только при наличии дирекций у организации)

Текст. Название дирекции, для которой произведена выгрузка

Фамилия должника

Текст. Фамилия человека, в отношении которого имеется задолженность <u>Отчество должника</u>

Текст. Отчество человека, в отношении которого имеется задолженность <u>Имя должника</u>

Текст. Имя человека, в отношении которого имеется задолженность Есть документы о задолженности

Текст. Ставится "ДА", если к ответу о задолженности необходимо прикладывать какие-либо документы. В этом случае необходимо добавить эти документы вручную в интерфейсе нашего сервиса, после чего отправить ответ в ГИС.

В случае, когда задолженности нет, нужно заполнять поля:

# Наличие задолженности

Текст. Вариант ответа - НЕТ. В случае любого ответа, отличного от "ДА", даже если поле оставить пустым, будет сформирован ответ об отсутствии задолженности.

# Комментарий (не обязательно)

Текст. В случае ответа "НЕТ" в предыдущем столбце будет сформирован ответ об отсутствии задолженности, текст из поля "Комментарий" также будет включен в ответ.

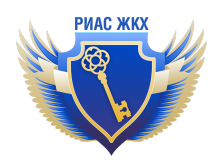

## В случае, когда задолженность есть, нужно заполнять поля:

#### Наличие задолженности

Текст. Вариант ответа - ДА. В случае любого ответа, отличного от "да", даже если поле оставить пустым, будет сформирован ответ об отсутствии задолженности.

# Комментарий (не обязательно)

Текст. Текст из поля "Комментарий" будет включен в ответ.

# Фамилия должника

Текст. Фамилия человека, в отношении которого имеется задолженность

# Отчество должника

Текст. Отчество человека, в отношении которого имеется задолженность

# Имя должника

Текст. Имя человека, в отношении которого имеется задолженность

# <u>Есть документы о задолженности</u> (заполняется, если необходимо, и есть такие документы)

Текст. Ставится "ДА", если к ответу о задолженности необходимо прикладывать какие-либо документы. В этом случае необходимо добавить эти документы вручную в интерфейсе нашего сервиса, после чего отправить ответ в ГИС.

Загрузка файла в РИАС ЖКХ и его размещение

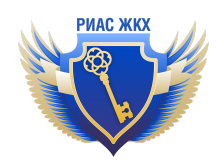

| Уведомления 200<br>Размещение в ГИС ЖКХ | на реестр Вагрузить из файла                                                                                                   |                                     |           |             |                 |           |
|-----------------------------------------|----------------------------------------------------------------------------------------------------|-------------------------------------|-----------|-------------|-----------------|-----------|
| Запросы о задолж.                       | Файлы запросов<br>Загружать можно файлы с расширени<br>Выберите файл для загрузки<br>Выберать файл дайл не выбран<br>Сохранить | о задолженнс<br><sup>ями xisx</sup> | остях     |             |                 |           |
|                                         | № Название файла<br>Ничего не найдено.                                                                                         | Способ загрузки                     | Сотрудник | Загружен Ст | гатус Обработан | Результат |

После заполнения нужных полей, вам нужно загрузить готовый обменный файл в сервис. Для этого перейдите на вкладку "Загрузить из файла" и нажмите на кнопку "Выбрать файл". После выбора файла, нажмите кнопку "Сохранить".

После того, как файл загрузится, он появится в списке, а запросы, содержащиеся в нём, будут отправлены в ГИС ЖКХ автоматически.

Внимание! В случае, если вы проставили "ДА" в столбце <u>Есть документы о</u> <u>задолженности</u> обменного файла, то ответ на такой запрос автоматически отправлен не будет!

В этом случае вам нужно добавить нужные документы <u>вручную в интерфейсе</u> нашего сервиса, после чего отправить ответ в ГИС.

# 4. Автоответ на запрос о задолженности

В том случае, если ответ на запрос по каким-то причинам не предоставлен вашей организацией, то наш сервис предоставит ответ об <u>отсутствии задолженности</u> автоматически. Это удобно, так как позволяет вам экономить время и работать только с теми запросами, по которым имеется задолженность.

**ВАЖНО**! Настройка автоответа "нет задолженности" настраивается в профиле организации (раздел "Карточка организации и привязка к ГИС ЖКХ", вкладка "Реквизиты"). По умолчанию, данная опция <u>выключена</u>.

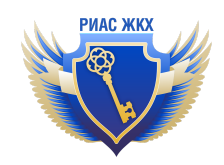

Опция автоответа позволяет за настроенное вами количество дней до окончания срока подачи ответа сформировать автоматический ответ об отсутствии задолженности со статусом "Задолженности нет".

| Настройки для запросов о наличии задолженно автоматические ответы об отстутствии задолже | <b>эсти:</b> Здесь можно установить флажок, который разрешит формироват<br>2нности, подтвержденной судебным решением. |
|------------------------------------------------------------------------------------------|----------------------------------------------------------------------------------------------------|
| Разрешить автоматическое предоставление                                                  | е ответа об отсутствии задолженности                                                                                  |
| Количество дней, оставшихся до истечения                                                 | 1                                                                                                    |
| краинего срока ответа на запрос, после чего<br>будет сгенерирован автоматический ответ:  |                                                                                                    |

# 5. Загрузка ответов через АРІ

Для автоматической интеграции с внешними информационными системами в РИАС ЖКХ реализована возможность работы с запросами через программный интерфейс. Подробное описание: <u>https://rias-gkh.ru/api</u>